# Task 2 Georeferencing genomic data

### Introduction

Phylogenetic trees based on whole genome data tell us the about the relationships of bacterial isolates to each other on a very fine scale. When we combine that high resolution information about the evolutionary relationships of isolates with geographical data it can inform our understanding of the current distribution of the pathogen and allow us to **infer the epidemiological processes** that have acted on the pathogen over time. The simplest example of this would be if a phylogeny showed that a pathogen was **geographically constrained** (e.g. isolates from the same region always cluster together). This might indicate that the pathogen is not highly mobile, whereas a pathogen with a phylogeny that shows isolates from distant regions are equally likely to be related to each other as isolates from nearby is likely to be highly mobile across regional borders. Geographical referencing of genomic data can also be **combined with temporal information** to study the movement of pathogens in space and time in real time for use in outbreak detection and monitoring.

For this task, you will be split into teams. Using the skills you learned in the structured modules, your team will use the all the **mapped sequences (.fa)** produced in Module 7 and to identify **single nucleotide polymorphism (SNP)** sites based on the reference sequence strain SL1344 and subsequently construct a **phylogenetic tree.** You will use the software **FigTree** to view and interpret your phylogeny and geo-reference your data using **Microreact** to develop your own hypotheses about the pathogen distribution. In addition, you will use the software **ARIBA (Antibiotic Resistance Identification By Assembly)** to investigate resistance genes in these strains and a free visualisation tool, **Phandango** to compare with the pathogen distribution observed in your tree.

#### The aims of this exercise are:

- 1) Introduce the biology & workflow
- 2) Gain experience in building and interpreting phylogenetic trees
- 3) Introduce concepts and tools for geo-referencing metadata
- 4) Show how **Next Generation Sequencing data** can be used to describe the evolution and distribution of a pathogen across a geographical area
- 5) Combine phylogenetic analysis and comparative genomic techniques
- 6) Demonstrate the value of shared data resources
- 7) Gain experience in presenting the results of Next Generation Sequencing Data analysis

### Background

#### Biology

To learn about phylogenetic reconstruction and geo-referencing for epidemiological inference, we will work with some software that has already been introduced as well as some new software introduced in this module. We will work with real data from *Salmonella enetrica* serovar Typhimurium sampled from regional labs in England and Wales, United Kingdom in 2015.

#### Salmonella enetrica serovar Typhimurium

*Salmonella enterica* is a diverse bacterial species that can cause disease in both human and animals. Human infections caused by *Salmonella* can be divided into two, typhoidal *Salmonella* or non-typhoidal *Salmonella* (NTS). The former include Typhi and Paratyphi serovars that cause typhoid. NTS comprises of multiple servoars that cause self-limiting gastroenteritis in humans and is normally associated with zoonotic *Salmonella* reservoirs, typically domesticated animals, with little or no sustained human-to-human transmission.

*Salmonella enterica* serovar Typhimurium (*S.* Typhimurium), unlike the classical views of NTS, can cause an invasive form of NTS (iNTS), with distinct clinical representations to typhoid and gastroenteritis and normally characterized by a nonspecific fever that can be indistinguishable from malaria and in rare cases is accompanied by diarrhoea (Okoro *et al. Nature Genetics*, 2012).

Whole genome sequence analysis of this organism of provides some insight into the shortterm microevolution of *S*. Typhimurium. Understanding the level of diversity in this timeperiod is crucial in attempting to identify if this is an outbreak or sporadic infection.

### Your task

The Global Health Authority (GHA) has asked you to provide an overview of *Salmonella enterica* serovar Typhimurium*in* England and Wales, using retrospective samples. In teams you will develop a whole-genome sequencing based tree from all 24 sequences and correlate this to the geography of the city. You will also look into the distribution of antimicrobial resistance and investigate the genetic basis for the resistance phenotype you identified in the laboratory. At the end of the task each group will present their findings.

The five teams are the will have been assigned in the previous day.

The following division of responsibilities in your teams is recommended. If there are extra people, then they should help with the tree builder and both should work on the georefencing task once you have a tree.

- Tree Builder SNP-calling and phylogenetic inference
- Antimicrobial Resistance Investigator ARIBA and Phandango
- Geo-referencer and Reporter geo-referencing with Microreact
- Presentation All group members

### **GENERAL INFORMATION**

#### Data provided

As a team you will create a phylogenetic tree of the *S*. Typhimurium isolates from England and Wales. You will geo-reference this information, as well as antimicrobial resistance data, against the address of the isolates to form ideas about the distribution and epidemiology of the pathogen. Additionally, the genetic basis for the antimicrobial resistance will be explored.

To achieve this, each team is provided with the following files in the Task folder:

- A metadata table (**metadata.xls**) which contains information on the isolates including the date and address of collection.
- Your sequence data folder in each of your groups folders, which contain symlinked or symbolic linked sequenced data, fastq.gz (unix command: ln -s). These act like 'hyperlink' data. Symlinked data is often used to save space when you do not want to copy large files.
- An **ariba\_reports** folder that contains a summary the resistance reports from ARIBA to save time. You are encouraged to run the ARIBA analysis on the samples allocated to your group.
- S. Typhimurium fasta and embl files, which you will use as a reverence.
- A pseudogenomes folder that contains an .fa file
- And a **PDF** of the literature reference cited on page 2.

| group_1     group_8       group_10     group_9       group_2     metadata.xls       group_3     Okoro_2012.pdf       group_4     pseudogenomes       group_5     Salmonella_enterica_serovar_Typhimurium_SL       group_6     salmonella_enterica_serovar_Typhimurium_SL       wt@Pathogens:~/Group_task_Georeferencing\$       ssigned group     sm_1       ssigned group     sm_2       ssigned group     sm_2       ssigned group     sm_2       ssigned group     sm_2       ssigned group     sm_2       ssigned group     sm_2       ssigned group     sm_2       ssigned group     sm_2       ssigned group     sm_2       ssigned group     sm_2       ssigned group     sm_3       ssigned group     sm_2       ssigned group     sm_3       ssigned group     sm_3       ssigned group     sm_3       ssigned group     sm_3       ssigned group     sgroup       ssigned group     sgroup       ssigned group     sgroup       ssigned group     sgroup       ssigned group     sgroup       ssigned group     sgroup       ssigned group     sgroup       ssigned group <th>L1344_2.5MB.<br/>L1344_2.5MB.<br/>Ben Nylex Ward, Guiden<br/>Sch Minh Cary<br/>Ben Nylex Ward, Guiden<br/>Sch Minh Cary<br/>Ben Nylex Ward, Guiden 1</th> <th>embl<br/>fasta<br/>ude latitude</th> <th></th>                                                                                                    | L1344_2.5MB.<br>L1344_2.5MB.<br>Ben Nylex Ward, Guiden<br>Sch Minh Cary<br>Ben Nylex Ward, Guiden<br>Sch Minh Cary<br>Ben Nylex Ward, Guiden 1 | embl<br>fasta<br>ude latitude |  |
|----------------------------------------------------------------------------------------------------|----------------------------------------------------------------------------------------------------|-------------------------------|--|
| group_10       group_9         group_21       metadata.xls         group_3       Okoro_2012.pdf         group_4       pseudogenomes         group_6       Salmonella_enterica_serovar_Typhimurium_SL         group_6       Salmonella_enterica_serovar_Typhimurium_SL         wt@Pathogens:~/Group_task_Georeferencing\$         axigned group       MST         smig.       19         smig.       19                                                                                                    | L1344_2.5MB.<br>L1344_2.5MB.<br>Ben Nghe Word, Quận 1<br>Số Chỉ Minh Cây<br>Ben Nghe Word, Quận 1                                              | embl<br>fasta                 |  |
| group_10     group_9       group_2     metadata.xls       group_3     Okoro_2012.pdf       group_4     pseudogenomes       group_5     Salmonella_enterica_serovar_Typhimurium_SL       group_6     Salmonella_enterica_serovar_Typhimurium_SL       wt@Pathogens:~/Group_task_Georeferencing\$       1     Sm_1       2     Sm_3       3     Sm_5       2     Sm_5       3     Sm_3       3     Sm_3       3     Sm_3       3     Sm_3       3     Sm_3       3     Sm_3       3     Sm_3       3     Sm_3       3     Sm_3       3     Sm_3       3     Sm_3       3     Sm_3       3     Sm_3       3     Sm_3       3     Sm_3       3     Sm_3       3     Sm_3       3     Sm_1       3     Sm_1       3     Sm_1       3     Sm_1       3     Sm_1       3     Sm_1       3     Sm_1       3     Sm_1       3     Sm_1       3     Sm_1       3     Sm_1                                                                                                    | L1344_2.5MB.<br>L1344_2.5MB.                                                                                                    | embl<br>fasta<br>ude latitude |  |
| group_2     metadata.xls       group_3     Okoro_2012.pdf       group_4     pseudogenomes       group_5     Salmonella_enterica_serovar_Typhimurium_SL       group_6     Salmonella_enterica_serovar_Typhimurium_SL       wt@Pathogens:~/Group_task_Georeferencing\$       amigned group     MIST       sm_3     19       sm_3     19       sm_6     19       sm_7     19       sm_8     19       sm_7     19       sm_8     19       sm_7     19       sm_7     19       sm_8     19       sm_7     19       sm_8     19       sm_8     19       sm_8     19       sm_8     19       sm_8     19       sm_8     19       sm_8     19       sm_8     19       sm_8     10       sm_8     10       sm_8     10       sm_8     10       sm_8     10       sm_8     10       sm_8     10       sm_8     10       sm_8     10       sm_8     10       sm_8     10       sm_8     10       sm_8 <th>L1344_2.5MB.<br/>L1344_2.5MB.<br/>Ben Nghe Word, Quận 1<br/>50 Chi Minh Cây<br/>Ben Nghe Word, Quận 1</th> <th>embl<br/>fasta<br/>ude latitude</th> <th></th>                                                                                                    | L1344_2.5MB.<br>L1344_2.5MB.<br>Ben Nghe Word, Quận 1<br>50 Chi Minh Cây<br>Ben Nghe Word, Quận 1                                              | embl<br>fasta<br>ude latitude |  |
| stopp_1       Okcoro_2012.pdf         group_3       Okcoro_2012.pdf         group_4       pseudogenomes         group_5       Salmonella_enterica_serovar_Typhimurium_SL         group_6       Salmonella_enterica_serovar_Typhimurium_SL         wt@Pathogens:~/Group_task_Georeferencing\$       Mark         staiped group       smm_1       1       2015         staiped group       smm_2       19       2015       Mark       Behv Win dight, 82 Cool, pubme 4, Cub R       Mark Mark Street, Behv Street, Behv Win dight, 82 Cool, pubme 4, Cub R         staiped group       smm_1       19       2015       Mark       Behv Win dight, 82 Cool, pubme 4, Cub R       Behv Win dight, 82 Cool, Dubme 4, Cub R         smm_5       19       2015       Mark       Behv Win dight, 82 Cool, Dubme 4, Cub R       Behv Win dight, 82 Cool, Dubme 4, Cub R         smm_5       19       2015       Lune       Behv Win dight, 84 Cool, Dubme 4, Cub R       Behv Win dight, 84 Cool, Dubme 4, Cub R         smm_5       19       2015       Lune       Behv Win dight, 84 Cool, Dubme 4, Cub R       Behv Win dight, 84 Cool, Dubme 3, Cub R         smm_6       19       2015       Lune       Behv Win dight, 84 Cool, Dubme 3, Cub R       Behv Win dight, 84 Cool, Dubme 3, Cub R         smm_11       19       2015 <th< th=""><th>L1344_2.5MB.<br/>L1344_2.5MB.<br/>Ben Nghe Ward, Quận 1<br/>tố Chi Minh City<br/>Ben Nghe Ward, Quận 1</th><th>embl<br/>fasta</th><th></th></th<>                                                                                                    | L1344_2.5MB.<br>L1344_2.5MB.<br>Ben Nghe Ward, Quận 1<br>tố Chi Minh City<br>Ben Nghe Ward, Quận 1                                             | embl<br>fasta                 |  |
| group_3       Okoro_2012.pdf         group_4       pseudogenomes         group_5       Salmonella_enterica_serovar_Typhimurium_SL         group_6       Salmonella_enterica_serovar_Typhimurium_SL         wt@Pathogens:~/Group_task_Georeferencing\$         migned group       Mist       year       neath         singerd group       Mist       year       neath       Addres         singerd group       Smm_3       19       2015       Mark       Helm Win cube R. 82 Co. 0, public R, 40 de 8         singerd group       Smm_3       19       2015       Mark       Helm Win cube R. 82 Co. 0, public R, 40 de 8         smm_4       19       2015       Arrill       Helm Win cube R. 82 Co. 0, public R, 40 de 8         smm_3       19       2015       Arrill       Helm Win cube R, 82 Co. 0, public R, 40 de 9         smm_4       19       2015       Arrill       Helm Win cube R, 40 de 0, 40 de 8         smm_4       19       2015       Line       Helm Win cube R, 40 de 0, 40 de 8         smm_5       19       2015       Line       Helm Win cube R, 40 de 0, 40 de 8         smm_10       19       2015       Line       Helm Win cube R, 40 de 0, 40 de 8         smm_111       19       2015       Line                                                                                                    | L1344_2.5MB.<br>L1344_2.5MB.<br>Ben Nghe Word, Quide 1<br>fo Chi Minh City<br>Ben Nghe Word, Quide 1                                           | embl<br>fasta<br>de latitude  |  |
| group_4         pseudogenomes           group_5         Salmonella_enterica_serovar_Typhimurium_SL<br>group_6           salmonella_enterica_serovar_Typhimurium_SL<br>wt@Pathogens:~/Group_task_Georeferencing\$           migged group<br>5         salmonella_enterica_serovar_Typhimurium_SL<br>wt@Pathogens:~/Group_task_Georeferencing\$           migged group<br>5         salmonella_enterica_serovar_Typhimurium_SL<br>wt@Pathogens:~/Group_task_Georeferencing\$           migged group<br>5         salmonella_enterica_serovar_Typhimurium_SL<br>2           ssigned group<br>5         salmonella_enterica_serovar_Typhimurium_SL<br>2           ssigned group<br>5         salmonella_enterica_serovar_Typhimurium_SL<br>2           ssigned group<br>5         salmonella_enterica_serovar_Typhimurium_SL<br>2           ssigned group<br>5         salmonella_enterica_serovar_Typhimurium_SL<br>2           ssigned group<br>5         salmonella_enterica_serovar_Typhimurium_SL<br>2           ssigned group<br>5         salmonella_enterica_serovar_Typhimurium_SL<br>2           ssigned group<br>5         salmonella_enterica_serovar_Typhimurium_SL<br>2           ssigned group<br>5         salmonella_enterica_serovar_Typhimurium_SL<br>2           ssigned group<br>5         salmonella_enterica_serovar_Typhimurium_SL<br>2           ssigned group<br>5         5         5                                                                                                    | L1344_2.5MB.<br>L1344_2.5MB.<br>Ben Nghe Ward, Quận 1<br>to Chi Minh City<br>Ben Nghe Ward, Quận 1                                             | embl<br>fasta                 |  |
| group_5         Salmonella_enterica_serovar_Typhimurium_SL<br>group_6           group_6         Salmonella_enterica_serovar_Typhimurium_SL<br>wt@Pathogens:~/Group_task_Georeferencing\$           msigned group         Sm_1         19         2015           sm_3         19         2015         May         Hahn Mink Mail Street, Be<br>Beh Wen quint R. Stock O, brubing 4, Oule 8           2         Sm_4         19         2015         May         Hahn Mink Mail Street, Be<br>Beh Wen Mink and 115, 227 Vien Henh, 12th Wesd, Oule 10, Oule 0, Oule 0, O                                                                                                    | L1344_2.5MB.<br>L1344_2.5MB.<br>Ben Nghe Ward, Quận 1<br>to Chi Minh Ctty<br>Ben Nghe Ward, Quận 1                                             | embl<br>fasta                 |  |
| group_5         Salmonella_enterica_serovar_Typhimurium_SL<br>group_6         Salmonella_enterica_serovar_Typhimurium_SL<br>wt@Pathogens:~/Group_task_Georeferencing\$           #ssigned group         smm_1         2005         May         Beh wing dgn.8, 82 Co.0, briving 4, Outh 8           2         Sm_2         19         2005         May         Beh wing dgn.8, 82 Co.0, briving 4, Outh 8           2         Sm_2         19         2005         May         Beh wing dgn.8, 82 Co.0, briving 4, Outh 8           2         Sm_3         19         2005         May         Beh wing dgn.8, 82 Co.0, briving 4, Outh 8           2         Sm_3         19         2005         May         Beh wing dgn.8, 82 Co.0, briving 4, Outh 8           3         Sm_3         19         2005         May         Beh wing dgn.8, 82 Co.0, briving 4, Outh 8           3         Sm_3         19         2005         May         Beh wing dgn.8, 82 Co.0, briving 4, Outh 8           3         Sm_3         19         2005         May         Beh wing dgn.8, 82 Co.0, briving 4, Outh 8           4         Sm_3         19         2005         June         Beh wing dgn.8, 82 Co.0, briving 4, Outh 8           4         Sm_11         2005         July         Beh wing dgn.8, 82 Co.0, briving 4, Outh 8           4<                                                                                                    | L1344_2.SMB.<br>L1344_2.SMB.<br>Ben Nghe Ward, Quận 1<br>tố Chi Minh City<br>Ben Nghe Ward, Quận 1                                             | embl<br>fasta<br>Ide latitude |  |
| group_6         Salmonella_enterica_serovar Typhimurium_SL           wt@Pathogens:~//Group_task_Georeferencing\$                                                                                                    | L1344_2.5MB .<br>longit:<br>Ben Nghe Ward, Quận 1<br>16 Chi Minh City<br>Ben Nghe Ward, Quận 1                                                 | fasta<br>ude latitude         |  |
| Solution         Solution         <th colspan="</th> <th>longitu<br/>Ben Nghe Ward, Quận 1<br/>to Chi Minh City<br/>to Chi Minh City<br/>Ben Nghe Ward, Quận 1</th> <th>ude latitude</th> <th></th>                                                                                                    | longitu<br>Ben Nghe Ward, Quận 1<br>to Chi Minh City<br>to Chi Minh City<br>Ben Nghe Ward, Quận 1                                              | ude latitude                  |  |
| wt@Pathogens:~/Group_task_Georeferencing\$           assigned group         Smm_1         19         2015         May         Medress           1         Smm_2         19         2015         May         Heah Win oudin 8, 82 Cool Ch phubme 4, Oudin 8           2         Smm_2         19         2015         May         Heah Win hind and 115, 527 SU Vin Heah , 124 Wins Chall 9, 004           2         Smm_4         19         2015         May         Heah Win hind and 115, 527 SU Vin Heah , 124 Wins Chall 9, 004           2         Smm_5         19         2015         March         Heah Win hind and 115, 527 SU Vin Heah , 124 Wins Chall 9, 004           2         Smm_5         19         2015         March         Heah Win hind and 115, 527 SU Vin Heah , 124 Wins Chall 9, 104 Wins Chall 9, 104 W                                                                                                    | Ben Nghe Ward, Quận 1<br>to Chi Minh City<br>to Chi Minh City<br>Ben Nghe Ward, Quận 1                                                         | Jde latitude                  |  |
| assigned group         isomple<br>Smm_1         VLST         year         month         Address           1         Smm_1         1         2015         May         Behn Wein right R, 82 Clo LS, phut/ng 4, Club R 8,<br>1         May         Behn Wein right R, 82 Clo LS, phut/ng 4, Club R 8,<br>1         May         Behn Wein right R, 82 Clo LS, phut/ng 4, Club R 8,<br>1         Mark R 8, 22 Clo LS, phut/ng 4, Club R 8,<br>1         Mark R 8, 22 Clo LS, phut/ng 4, Club R 8,<br>1         Mark R 8, 22 Clo LS, phut/ng 4, Club R 8,<br>1         Mark R 8, 22 Clo LS, phut/ng 4, Club R 10,<br>1         Mark R 8, 22 Clo LS, phut/ng 4, Club R 10,<br>1         Mark R 8, 22 Clo LS, phut/ng 4, Club R 10,<br>1         Mark R 10,<br>1         Mark R 10,<br>1 </th <th>longit<br/>Ben Nghe Ward, Quận 1<br/>Ho Chi Minh City<br/>Ho Chi Minh City<br/>Ben Nghe Ward, Quận 1</th> <th>ude latitude</th> <th></th>                                                                                                    | longit<br>Ben Nghe Ward, Quận 1<br>Ho Chi Minh City<br>Ho Chi Minh City<br>Ben Nghe Ward, Quận 1                                               | ude latitude                  |  |
| assigned group         sample<br>Smm_1         MLST         year         month         Address           1         Smm_2         19         2015         May         Hash Pulkin (and/in 8, 82 Cao LA), phut/ong 4, Oud/in 8           1         Smm_2         19         2015         May         Hash Pulkin (International Hospital)?/, Rayven Thi Minh Khall Street, Be<br>Smm_4           2         Smm_3         19         2015         Ann         Behn Vehn Rind and 115, 527 2V veh Hann, Jizh Wez, Quieh 10, to<br>Smm_4         Street, Be<br>Smm_4         2015         Ann         Behn Vehn Rind and 115, 527 2V veh Hann, Jizh Wez, Quieh 10, to<br>Smm_5         19         2015         Ann         Behn Vehn Rind and 115, 527 2V veh Hann, Jizh Wez, Quieh 10, to<br>Smm_5         10         2015         Ann         Behn Vehn agin 8, 82 Cao LA, phut/org 4, Quieh 8, 64         Smm_1 20         10         30         30         30         30         30         30         30         30         30         30         30         30         30         30         30         30         30         30         30         30         30         30         30         30         30         30         30         30         30         30         30         30         30         30         30         30         30         30                                                                                                    | longiti<br>Ben Nghe Ward, Quận 1<br>Ho Chi Minh City<br>Ho Chi Minh City<br>Ben Nghe Ward, Quận 1                                              | ude latitude                  |  |
| assigned group         Isomplex         MLST         year         month         Address           1         Sm_1         2015         May         Behn Velon qidin 8, 82 Cao L0, phương 4, Quán 8           1         Sm_2         19         2015         May         Hanh Phuc International Hospital 37, Negurem 1Minh Nhu Street, Behn Velon Nhinh cell 11, 55, 275 Ven Heim, 12, 124 Ven Heim, 12, 124 Ven Heim, 12, 124 Ven Heim, 12, 124 Ven Heim, 12, 124 Ven Heim, 12, 124 Ven Heim, 12, 124 Ven Heim, 124 Ven Logel, 124 Ven Heim, 124 Ven Logel, 124 Ven Heim, 124 Ven Logel, 124 Ven Logel, 1                                                                                                    | Ben Nghe Ward, Quận 1<br>Ho Chi Minh City<br>Ho Chi Minh City<br>Ben Nghe Ward, Quận 1                                                         | ude latitude                  |  |
| Sm1         19         2015         May         Behn Velon galn 8, 82 Clo LG, burbing 4, Qualt 8           1         Stm2         19         2015         May         Hanh Photo, International Hospital 37, Reyner Th Mith Nika Street, Be<br>Stm3         19         2015         April         Behn Velon Nihan Galn 15, 527 SU Ven Heinh, 12th Verar, Quie 10, Io<br>Stm4         10         Stm. Annot Behn Velon Nihan Galn 15, 527 SU Ven Heinh, 12th Verar, Quie 10, Io<br>Stm5         10         2015         Annot Behn Velon Galn A, Ba Clo LG, Dirbürg 4, Quie 10, Io<br>Stm5         10         2015         Annot Behn Velon Galn A, Ba Clo LG, Dirbürg 4, Quie 10, Io<br>Stm5         10         2015         Annot Heinh Photo, Galn A, Ba Clo LG, Dirbürg 4, Quie 10, Io<br>Stm5         10         2015         Annot Heinh Photo, Galn A, Ba Clo LG, Dirbürg 4, Quie 10, Io<br>Stm5         10         2015         Stm5         2015         Stm. Street, Be<br>Stm5         10         2015         Stm.         10         2015         Stm. Annot Heinh Nich Ad Street, Be<br>Stm10         10         2015         Stm4         10         10         10         2015         Stm4         10         10         10         10         10         10         10         10         10         10         10         10         10         10         10         10         10         10         10         10         1                                                                                                    | Ben Nghe Ward, Quận 1<br>Ho Chi Minh City<br>Ho Chi Minh City<br>Ben Nghe Ward, Quận 1                                                         |                               |  |
| 1         Stm_2         19         2015         May         Hanh Phace International Hospital (7), Nayuem H Mith Rink H Steets (18)           56m_3         10         2015         Ann         Behn Vehn Stm 11         15, 25, 25, 45, 45, 45, 45, 45, 45, 45, 45, 45, 4                                                                                                    | Ben Nghe Ward, Quận 1<br>Ho Chi Minh City<br>Ho Chi Minh City<br>Ben Nghe Ward, Quận 1                                                         |                               |  |
| Sm.,1         30         2015         April         Berth wide Namia and 115, 527 59 Van Henden, 114 Waard, Lagel Bull, Out           Sm.,4         3015         Akm         Berth wide Namia and 115, 527 59 Van Henden, 115, 527 59 Van Henden, 116, 528 50, 519 59 Van Henden, 116, 528 50, 519 59 Van Henden, 116, 528 59 Van Henden, 116, 528 500 Van Henden, 116, 528 500 Van Henden, 116, 528 500 Van Henden,                                             | Ho Chi Minh City<br>Ho Chi Minh City<br>Ben Nghe Ward, Quận 1                                                                                  |                               |  |
| Stm         S         13         2013         Num         BigHt Wath Indian, Big 2015, XU, Wath Indian, Big 2015, XU, Wath Indian, Big 2015, X | Ben Nghe Ward, Quận 1                                                                                                    |                               |  |
| Sm. 5         19         2015         March         Hain PRpuic Intervational Hospital 57, Nayore 11, Mitor Mais Street, Be<br>Sm. 7           3         Sm. 7         2015         June         Beh vidy and print, 82 cold cold structures 4, Outpin 4,<br>Sm. 9         100 mitor 40, 074 Vidy and kpin 4, 200 mitor 40, 074 Vidy and kpin 4, 200 mitor 4, 200 mitor 4, 200 mitor 4,                                                         | Ben Nghe Ward, Quận 1                                                                                                    |                               |  |
| Sm7         19         2015         June         Behn Vehn guln 8, 22 Cos LD, pruiving 4, Outor 8           3         Sm8         1         2015         Spember         Behn Vehn guln 8, 22 Cos LD, pruiving 4, Outor 8           5         Sm8         1         2015         Spember         Behn Vehn guln 8, 24 Cos LD, pruiving 4, Outor 8           5         Sm8         1         2015         July         As Binh Inegatis L4A cells m, 7m Verun Guln 9, 15         Spember           4         Sm11         1         2015         July         Behn Vehn Behn Nihef 60, 754 Vehn Keip, pruiving 1, 204h 5         Spember         Spember Behn Vehn Behn Nihef 60, 754 Vehn Keip, pruiving 1, 204h 5         Spember         Spember Behn Vehn Behn Nihef 60, 754 Vehn Keip, pruiving 1, 204h 5         Spember         Spember Behn Vehn Behn Nihef 60, 754 Vehn Keip, pruiving 1, 204h 5         Spember         Spember Behn Vehn Behn Nihef 60, 754 Vehn Keip, pruiving 1, 204h 5         Spember         Spember Behn Vehn Behn Nihef 60, 754 Vehn Keip, pruiving 1, 204h 5         Spember 1, 204h 5         Spember 1, 204h 5         Spember 1, 204h 5         Spember 2, 204h 5         Spember 2, 204h 5         Spember 2, 204h 5         Spember 2, 204h 5         Spember 2, 204h 5         Spember 2, 204h 5         Spember 2, 204h 5         Spember 2, 204h 5         Spember 2, 204h 5         Spember 2, 204h 5         Spember 2, 204h 5         Spember 2, 204h 5                                                                                                    |                                                                                                    |                               |  |
| 3         Stm_8         19         2015         September         Behn Wein Behn Nihet 6x0, 764 Vol Van Kick, prudvog LQuén 5           Stm_9         10         2015         Juhy         An Behn Nihet 6x0, 764 Vol Van Kick, prudvog LQuén 5           Stm_10         19         2015         October         Behn Ville Behn Nihet 6x0, 764 Vol Van Kick, prudvog LQuén 5           Stm_11         19         2015         Unit Behn Nihet 6x0, 764 Vol Van Kick, prudvog LQuén 5           Stm_12         19         2015         Juhy         Behn Ville Behn Nihet 6x0, 764 Vol Van Kick, prudvog LQuén 5           Stm_12         19         2015         Juhy         Behn Ville 6x0, 764 Vol Van Kick, prudvog LQuén 5           Stm_12         19         2015         Juhy         Behn Ville 6x0, 764 Vol Van Kick, prudvog LQuén 5                                                                                                    |                                                                                                    |                               |  |
| Sm.         19         2015         July         An Binh Hoopital (34 An Binh), Thi Ward (24 Binh Jinh)         An Binh Hoopital (37 Vin Wark (45 p. hu/ong 1,04 ho           4         Sm.         11         19         2015         July         Bighn Wing dot, 19 Vin Wark (40 p. hu/ong 1,04 ho         5           4         Sm.         11         19         2015         July         Bighn Wing dot, 19 Vin Wark (40 y. 64 Vin Wark (40 p. 104 hog)         2,04 hog         5           Sm.         12         19         2015         July         Bighn Wing Bighn Nhight (40 Yi Vin Wark (40 p. 104 hog)         1,04 hog         1,04 hog         1,04 hog         1,04 hog         5         Sm.         1         10         2015         July         Bighn Wing Bighn Nhight (40 Yin Vin Wark (40 p. 104 hog 1, 104 hog         1,04 hog         1,04 hog <td></td> <td></td> <td></td>                                                                                                    |                                                                                                    |                               |  |
| Sm_11         1         2015         October         Behn Weit Behn Nihet 601, 764 Vol Win Kills, pruhoma, Zuden 5           4         Sm_11         1         2015         July         Behn Weit Behn Nihet 601, 764 Vol Win Kills, pruhoma, Zuden 5           5m_112         13         2015         July         Behn Weit 601, 764 Vol Win Kills, pruhoma, Zuden 5           5m_112         13         2015         May         Hanh Phut 601, 764 Vol Win Kills, pruhoma, Zuden 5           5         Sm_12         13         2015         May         Hanh Phut 601, 764 Vol Win Kills, pruhoma, Zuden 5                                                                                                    |                                                                                                    |                               |  |
| <ul> <li>Stm_11</li> <li>19 2015</li> <li>Juny</li> <li>19 depin vigin gerin riving rout, 764 Vo Yan Kiệt, phương 1, Quán S</li> <li>Stm_12</li> <li>19 2015</li> <li>Juny</li> <li>19 Behn kiệt don, 764 Vo Yan Kiệt, phương 1, Quán S</li> <li>Stm_13</li> <li>19 2015</li> <li>May</li> <li>Hanh Phuc International Hospital, 97, Nguyen Thi Minh Khai Street, Be</li> </ul>                                                                                                    |                                                                                                    |                               |  |
| 5 Stm_13 19 2015 May Hanh Phuc International Hospital,97, Nguyen Thi Minh Khai Street, Be                                                                                                    |                                                                                                    |                               |  |
| 5                                                                                                    | Ben Nghe Ward, Quân 1                                                                                                    |                               |  |
| 5tm 14 19 2015 April Běnh viên Nhân dân 115, 527 Sự Van Hanh, 12th Ward, Quân 10, Ho                                                                                                    | Ho Chi Minh City                                                                                                    |                               |  |
| 5 Stm_15 19 2015 March Bênh viện quận 8, 82 Cao Lỗ, phường 4, Quận 8                                                                                                    |                                                                                                    |                               |  |
| Stm_16 19 2015 April Bệnh viện Nhân dân 115, 527 Sư Vạn Hạnh, 12th Ward, Quận 10, Ho                                                                                                    | Ho Chi Minh City                                                                                                    |                               |  |
| 7 Stm_17 19 2015 January Bệnh viện Nhân dân 115, 527 Sư Vạn Hạnh, 12th Ward, Quận 10, Ho                                                                                                    | Ho Chi Minh City                                                                                                    |                               |  |
| Stm_18 19 2015 July Benn Wen Benn Nniet acti, /s64 Vo Van Kiet, prucing 1, Quan 5                                                                                                    |                                                                                                    |                               |  |
| 8 Stm 20 19 2015 July Ránh viện Ránh Niệt đới 754 Vă Văn Kiết nhưởng 1 Quận 5                                                                                                    |                                                                                                    |                               |  |
| Stm 21 19 2015 July Bénh viên Bénh Nhiệt đới, 764 võ Văn Kiệt, phương LQuận 5                                                                                                    |                                                                                                    |                               |  |
| 9 Stm_22 19 2015 June An Binh Hospital,146 An Binh, 7th Ward, Quận 5                                                                                                    |                                                                                                    |                               |  |
| 10 Stm_23 19 2015 June An Binh Hospital,146 An Binh, 7th Ward, Quận 5                                                                                                    |                                                                                                    |                               |  |

### **GENERAL INFORMATION**

#### Your isolate names

The isolate names you can see in the subfolders of your group folder. There are two files for every isolate \_1.fastq.gz and \_2.fastq.gz. These represent the forward and reverse reads of paired end sequencing for that isolate.

When you work with your own sequencing data after the course, other naming conventions will be used. As in the example above, it is likely this formats will include helpful pieces of information, so find out what your own sequencing data names mean when the time comes!

#### How to use this module

As in some previous modules, you will be provided with many of the commands you will need to perform the analysis. As you will be distributing the tasks between people in your group, each role has their own set of guiding pages and focuses on different skills. You will learn about the other roles while integrating the results of your individual analyses and have the opportunity to work through the other sections in your own time.

## **GENERAL INFORMATION**

#### **Team Presentation**

At the end of the task compile your findings and interpretations into a 5 minute presentation. All team members should contribute to making the presentation. Examples of some of the exciting key images you might produce are below, but don't be limited by these ideas - please be as creative as you like!

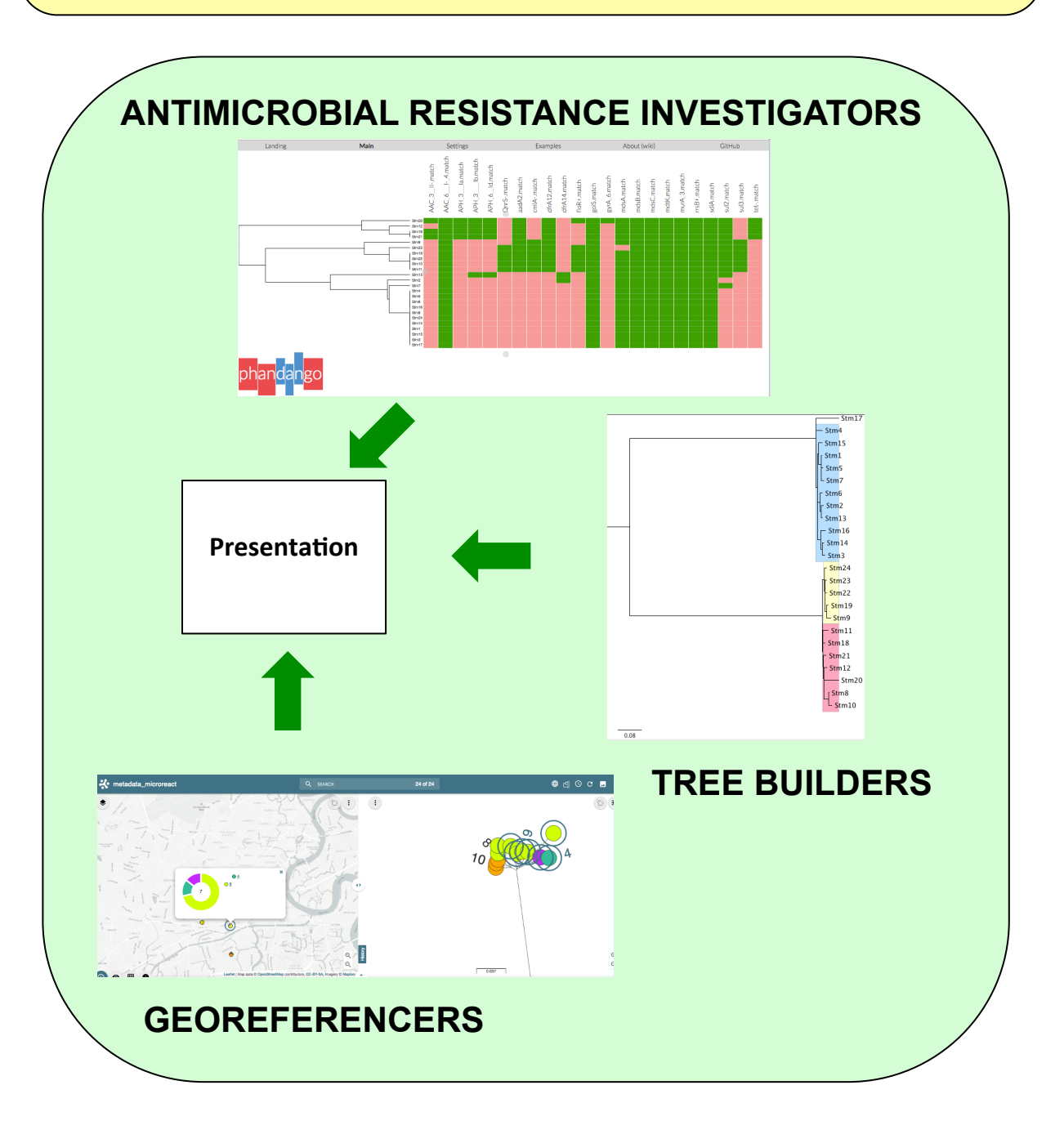

#### **General Information**

In this role you are responsible for the construction of a tree from whole genome sequencing data for your isolates. During this section you and your fellow tree maker will map the sequence data of your isolates to the *Salmonella enterica* Typhimurium reference genome SL1344. To save on time, you will only be mapping the fastq files to 2.5 million base pairs of the genome. Although this will take a long time, keep in mind that this step would ordinarily take many more hours of computation time. If there is more than one of you working on the mapping portion, you can work on half the samples in step 1. When you get to Step 2, combine your data and work on one computer together.

Bioinformatic processing of data into biologically-meaningful outputs involves the **conversion of data** into many different forms. Just like working in the laboratory, it's useful to to break this process down into individual steps and have a plan.

A rough guide of the steps for this task is below and in the following schematic. Check that you understand the principles of each one and then get started:

**Step 1.** Map and call SNPs for each isolate using commands introduced earlier in the course

Step 2. Create a whole genome sequence alignment

Step 3. Build a phylogenetic tree from the SNP data in your alignment

Step 4. Interpret your phylogeny and report the lineages to the geo-referencer

#### Step 1: Map and call SNPs for each isolate

Your reference sequence for this is *Salmonella enterica* serovar Typhimurium strain SL1344, called Salmonella\_enterica\_serovar\_Typhimurium\_SL1344\_2.5MB.fasta in the task folder. You may want to create a local copy in your working directory by using the **cp** command.

Map the sequencing data for each isolate to the reference genome and obtain a pseudogenome (incorporating the isolate SNPs into the reference sequence). The required commands were covered in the **mapping and phylogeny** modules. If you struggle with the commands, ask the instructors for a command cheat sheet.

NOTE: Before you continue onto the next step, you must do some housekeeping. Refer to the mapping and phylogeny module, for which files you should remove.

#### Schematic of task workflow

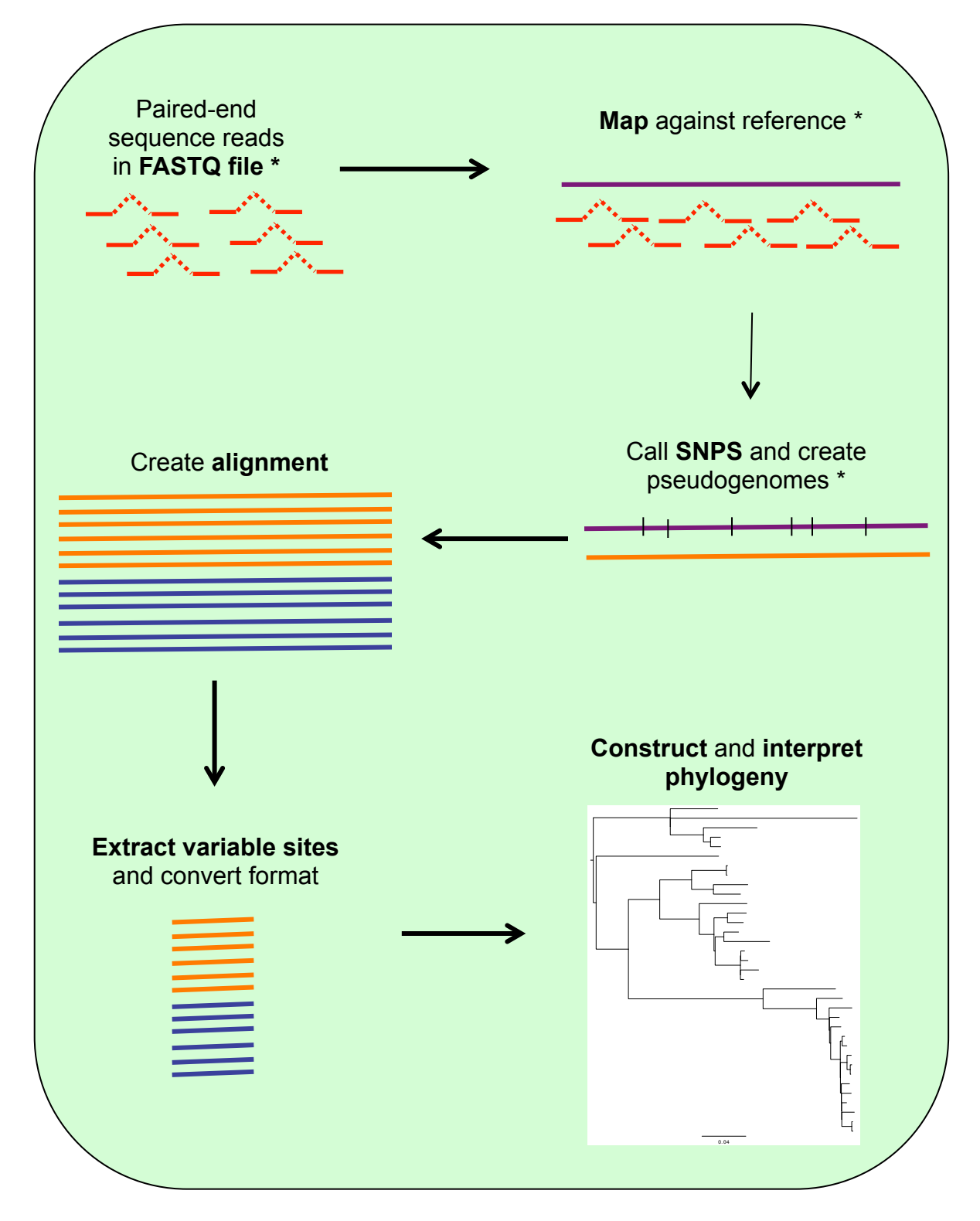

#### \*do for each isolate

#### Step 2: Create a whole genome sequence alignment for your data

Now you have created pseudogenomes (.fasta **NOT** .fastq) for each of your samples, you can use this data to **create a sequence alignment** to build a phylogenetic tree. Using this mapping based approach we are able to avoid the computational power required to align millions of base pairs of DNA that would be needed with e.g. CLUSTAL or MUSCLE. Here, because all of the isolates were mapped to the same reference genome, they are already the same length, so they can just be pasted together to form an alignment. Then, you can combine them with **information from global reference isolates** that were created for you in the same way.

Due to time constrains we have mapped all the samples to the same reference. The file can be found in the **pseudogenome** folder. The pseudogenomes of all 24 strains were combined together using the **cat** command as below.

#### cat \*\_pseudogenome.fasta > All\_pseudogenomes.fa

This produces a multifasta file 'All\_pseudogenomes.fa' that contains all 24 sequences. You can check all 24 sequences are present by opening it in seaview.

Here, the \* acts as a wildcard symbol and a single file containing all of the pseudogenome sequences pasted one after the other is created. Both .fa and .fasta files are sequence files, but the extension is useful for distinguishing files with single (.fasta) and multiple (.fa) sequences

You should now have a file containing 24 taxa each 2.5MB long. Most of the sites in this alignment will be conserved and not provide useful information for phylogenetic inference, so we will shorten the alignment by **extracting the variable sites** using the program **snp-sites** 

snp-sites -o All\_snps.aln All.aln

## Step 3: Build a phylogenetic tree from the SNP data in your genome alignment

Now you will build a phylogenetic tree from the SNP alignment that you created in the last step. There are a lot of programs for building phylogenetic trees, and here we are going to use one called RAxML which evaluates trees based on maximum likelihood.

The reference is:

A. Stamatakis: "RAxML-VI-HPC: maximum likelihood-based phylogenetic analyses with thousands of taxa and mixed models". In *Bioinformatics*, 2006

Like all programs, RAxML has requirements for the format of input files. Your **All\_snps.aln** file is multifasta format and RAxML requires **phylip format**, so open the file in **seaview** and save it as phylip format under the name **All\_snps.phy** by typing

#### seaview All\_snps.aln then doing File > Save As > Format > Phylip(\*.phy)

| 😣 🗐 🗉 🛛 All_snps.aln                                                                                 |                                                                                                    | 🛛 🖨 🔲 All_snps.aln                                                                                                    |
|----------------------------------------------------------------------------------------------------|----------------------------------------------------------------------------------------------------|----------------------------------------------------------------------------------------------------|
| File $\nabla$ Edit $\nabla$ Align $\nabla$ Prop                                                      | s $\nabla$ Sites $\nabla$ Species $\nabla$ Footers $\nabla$ Search: Goto:                                                                                                    | File \(\nabla\)         Edit \(\nabla\)         Align \(\nabla\)         Props \(\nabla\)         Sites \(\nabla\)         Species \(\nabla\)         Footers \(\nabla\)         Search: |
| Open Ctrl+O<br>Open Mase<br>Open Phylip<br>Open Clustal<br>Open MSF<br>Open NEXUS<br>Import from DBs | Seq:1 Pos:1 1 [5008_7#11 Lineage 1]<br>Trefacerprocessor and considering and considering and considered and a second and a second and a s | Sel=0       1       Seq:22       Pos:41 41       [5236       7#10       Lineage 3]         S008       7#11       Lineage 1       GCCCAGCCATCGCCCATCGCCCCATCGCCCCCCCCCCCC                 |
| Save Ctrl+S<br>Save as<br>Save selection<br>Save prot alignmt                                        | סימום שליין ארב אבבע הבריקט אבדי האינדי האידי האידי האידי האידי האידי האידי האידי אידי                                                                                                    | Argentina/     CCC       Chile/     CCC       Colombia/     CCC       Costa_Rica/     CCC       Peru/     CCC                                                                            |

Then, back at the command line, run **RAxML** by typing the following:

#### raxmlHPC -m GTRGAMMA -p 12345 -n STm -s All\_snps.phy

Recall that with a single iteration of a maximum likelihood method you risk recovering a tree from a local maximum, which means it might not be the best one. This can be avoided by running multiple iterations with different starting points (we can't do that now because of time). The addition of multiple runs is done by adding the following flag to the command.

**-N 20** would run the program with 20 different starting trees (which is typically enough to find a problem if one exists)

#### Step 4: Interpret your phylogenetic tree

Open you final tree file (**RAxML\_result.STm**) in FigTree and midpoint root it by selecting **Tree > Midpoint Root**.

You will now need to give this file that you have saved in FigTree to your georeferencers in your group. Go to **File > Export trees >** select **Newick** file format. Remember to save your file with a **.nwk** suffix so that you know what type of file it is.

Interpret your phylogenetic tree by first taking some time to make some general observations:

- Are there distinct clades resent in the isolates?
- Are there isolates that do not cluster with other isolates?

Then, using the relationships with the known lineages, define each of your isolates as belonging to lineage 1, 2, 3, 4 or Other and pass the information on to your georeferencer. A picture of your tree as well as your general observations about it should go into your team presentation. Take some time to make figure(s) you are happy with and create a pdf picture file by selecting **File > export PDF** 

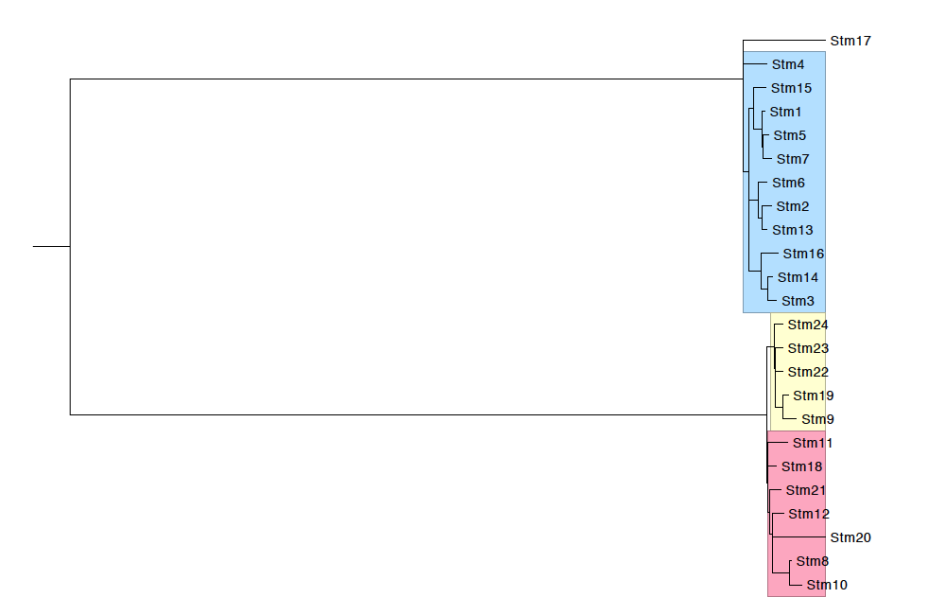

#### **General Information**

In this role, you are responsible for the investigation of antimicrobial resistance in isolates from your isolates. You will correlate the phenotypic metadata with the genetic information contained in the isolates using a local assembly approach with **ARIBA**. ARIBA, Antimicrobial Resistance Identifier by Assembly, is a freely available tool that can be installed from the ARIBA github repository. This tool required a FASTA input of reference sequences, which can be a multi-fasta file or database of antibiotic resistance genes or non-coding sequences. This **database** will serve as one of your inputs and the other is **paired sequence reads**. ARIBA reports which of the reference sequences were found, plus detailed information on the quality of the assemblies and any variants between the sequencing reads and the reference sequences.

We have installed ARIBA in the virtual machine. You will download the CARD database (<u>https://card.mcmaster.ca/home</u>) for resistance detection for your samples, however other databases can be installed.

Further information and installation instructions are detailed in the github wiki page: <u>https://github.com/sanger-pathogens/ariba/wiki</u>. The data can then be visualised using Phandango, an interactive also freely available tool to visualise your outputs <u>http://jameshadfield.github.io/phandango/</u>.

Step 1. Run ARIBA

Step 2. Visualise outputs (phandango.csv and .phandango.tre) in Phandango

Step 3. Compare resistance gene present with metadata

Step 4. Summarise your findings in text and screen shots for the presentation

#### Step 1: Run ARIBA

On the command line, navigate to your group folder in the **Group\_task\_Georeferencing** folder. To run ARIBA you will need to download and format the database. Type:

#### ariba getref card out.card

Next you will need to format the reference database for ARIBA. Type:

ariba prepareref -f out.card.fa -m out.card.tsv out.card.prepareref

Next you will need to run local assemblies and call variants, type:

#### ariba run out.card.prepareref reads\_1.fastq.gz reads\_2.fastq.gz out.run

The command should take about 5 minutes per sample. Be patient and wait for the command prompt (denoted by a \$ sign).

Next you will need to summarise the data from several runs. These are included in newly generated folders. You will combine the data in **report.tsv** files.

## ariba summary out.summary out.run1/report1.tsv out.run2/report2.tsv out.run3/report3.tsv

Three files will be generated, a .csv file with the summary of all the runs and two .phandango files. You will need to drag and drop the out.summary.phandango.tre and out.summary.phandango.csv into the Phandago window.

To understand the whole picture you will need to run ARIBA for ALL 24 samples. To save time, we have already done this for all 24 samples. Please use the files in the ariba\_reports folder for subsequent steps. We suggest you run the analysis for a few samples to get an idea of the results.

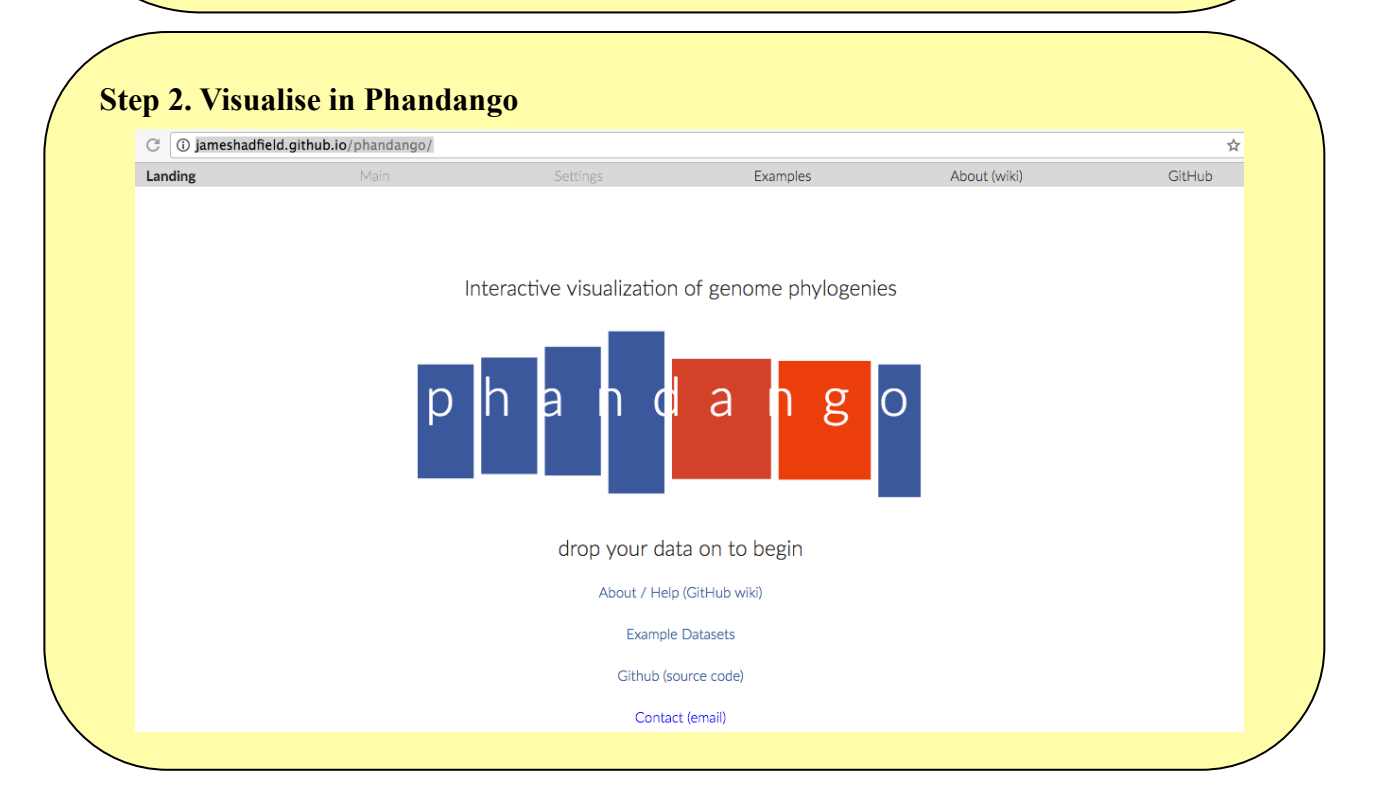

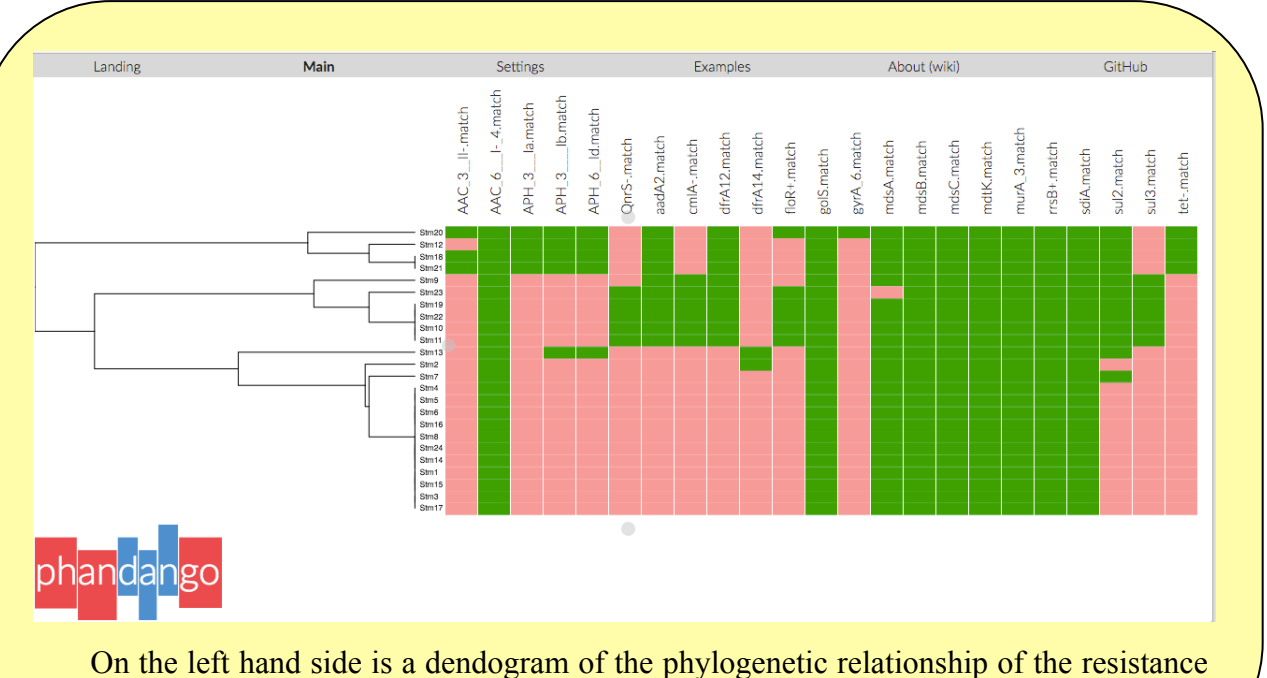

On the left hand side is a dendogram of the phylogenetic relationship of the resistance data and the strains. On the top panel are the matching resistance genes found. The green colour indicates positive match and salmon pink is a negative match.

Consult the CARD database (<u>https://card.mcmaster.ca/home</u>) for the resistance phenotype of the genes detected. Note that underscores (\_) in the output data denotes prime (') or bracket, therefore AAC\_3\_-II is AAC(3)-II. The codes for these in a file names '**01.filter.check\_metadata.tsv**' produced when you **prepared** your database (p. 11). Consult the report.tsv of the particular sample of interest for the gene names. You can open both .tsv files in excel.

| ARD                                  |                                                  |                   |                    |         |  |
|--------------------------------------|--------------------------------------------------|-------------------|--------------------|---------|--|
| e or Download Copyright & Disclaimer |                                                  | Search            |                    |         |  |
|                                      |                                                  |                   |                    |         |  |
|                                      |                                                  |                   |                    |         |  |
| The Comprehensive Antibiotic         | Resistance Database                              |                   |                    |         |  |
| A bioinformatic database of resist   | ance genes, their products and associated p      | henotypes.        |                    |         |  |
| 3598 Ontology Terms, 2346 Refe       | rence Sequences, 867 SNPs, 2160 Publication      | ons, 2272 AMR D   | etection Models    |         |  |
|                                      |                                                  |                   |                    |         |  |
| Browse                               | Analyze                                          | Dowr              | nload              |         |  |
| The CARD is a rigorously             | The CARD includes tools                          | CARD              | data can be        |         |  |
| curated collection of                | for analysis of molecular<br>sequences including | downlo<br>of form | paded in a numbe   | er<br>e |  |
| determinants and                     | BLAST and the                                    | is avai           | lable as a         | c       |  |
| associated antibiotics,              | Resistance Gene                                  | comma             | and-line tool. Vie | N       |  |
| organized by the                     | Identifier (RGI) software                        | change            | es in CARD         |         |  |
| Antibiotic Resistance                | for prediction of                                | curatio           | on.                |         |  |
| gene detection models.               | homology and SNP                                 |                   |                    |         |  |
| gene detection models.               | models                                           |                   |                    |         |  |

Some general points to consider are:

- Does the presence of the gene correlate well with the phenotypic results?
- Is it the same in multiple isolates that share the resistance?
- Do you think it is vertically or horizontally transmitted?

#### Step 4: Summarise your findings for the presentation

Coordinate with your other team members to investigate the relationship of your resistance with where the isolates lie in the phylogenetic tree (that the Tree builders produced) and in the region of England and Wales (Georeferencer).

Consolidate your findings into some slides for the presentation and ensure the georeferencer produces a map of the distribution of resistance to complement your work.

#### **General Information**

Geo-referencing information from pathogens can provide insight into the processes that drive their epidemiology. This can be used to infer whether single introductions of a pathogen have occurred followed by local evolution (as in the *S. sonnei* in Vietnam story described in the introductory talk and Holt *et al*, *Nature Genetics*, 2013) or whether it transmits frequently across borders. It can also indicate regions affected by antimicrobial resistance.

In this role, you are going to use the metadata provided and the tools **spatialepidemiology.net** and **Microreact.** 

In this role, you will complete the following steps:

**Step 1.** Identify the global positioning coordinates (longitude and latitude) of the addresses where the isolates were collected

Step 2. Create a map of the metadata of the isolates

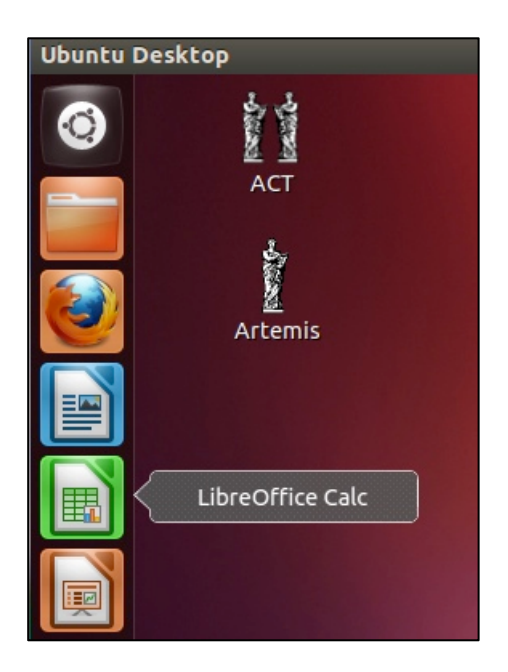

To start, open the metadata file for the strains is in the inbuilt spread sheet program on the virtual machine and note the address column, as well as the two empty global positioning columns.

In **Step 1** you will be locating isolates based on their **Address** and filling out the information in the Latitude and Longitude columns.

Eventually you will obtain phylogenetic relationships for your samples from the Tree Builders in your team, which you will use as the input for **Microreact**. For now **get started with Steps 1 and 2**.

#### Step 1: Identify the longitude and latitude of the isolate addresses

Open a browser window and navigate to <u>www.spatialepidemiology.net</u> to obtain latitude and longitude coordinates for your addresses.

Click on the Create User Maps option on the right hand column (red arrow)

Then click on the 2<sup>nd</sup> tab **Batch Geocode addresses** and copy and paste the address column from your metadata file into this field. Click **Start geocoding**.

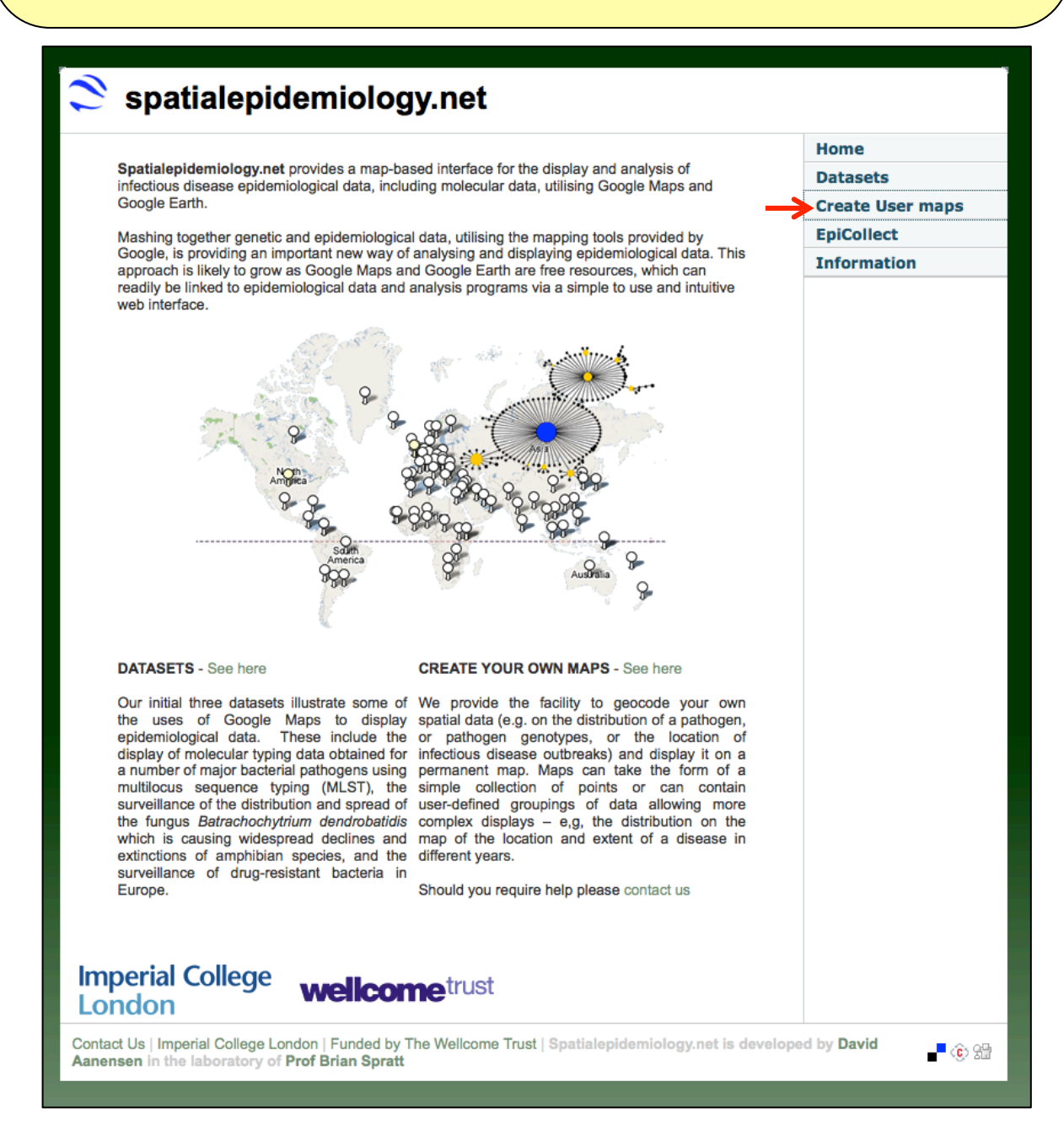

| spatialepidemiology.net                                                                                                    |
|----------------------------------------------------------------------------------------------------|
| Create User maps                                                                                                    |
| Map Latitude/Longitude Lookup         Batch Geocode addresses         Simple Map Creation         Advanced Map Creation                                                                                                    |
| Batch Geocoding - Here you can enter a list of addresses and each is geocoded and latitude / longitude values returned.                                                                                                    |
| Please enter your list of addresses one per line - PLEASE READ INSTRUCTIONS BEFORE DOING SO                                                                                                    |
| North West, UK<br>West Midlands, UK<br>Wales, UK<br>London, UK<br>South East, UK<br>London, UK                                                                                                    |
| London, UK<br>South East, UK                                                                                                    |
| South East, UK                                                                                                    |
| Geocoding results - Results are displayed in TAB delimited format allowing you to copy and paste directly into Excel. Six columns are given details of which can be found here. Address I Latitude I Longitude I Accuracy I Number of Addresses Returned I Address or error code. |
| North West, UK 41.5545253 - 67.33737550UU0001 9 2 2135 W 35th AVE, Gary, IN 46408, USA                                                                                                    |
| London, UK 51.5073509 -0.1277582999998223 4 1 London, UK                                                                                                    |
| London, UK 51.5073509 -0.12775829999998223 4 1 London, UK                                                                                                    |
| London, UK 51.5073509 -0.12775829999998223 4 1 London, UK                                                                                                    |
| London, UK 51.5073509 -0.12775829999998223 4 1 London, UK                                                                                                    |
| West Midlands, UK 52.4750743 -1.829833000000078 3 1 West Midlands, UK                                                                                                    |
| West Midlands, UK 52.4750743 -1.829833000000078 3 1 West Midlands, UK                                                                                                    |
| North West, UK 48.6655294 -123.40820329999997 9 2 2212 Harbour Rd, Sidney, BC V8L 2P6, Canada                                                                                                    |
| North West, UK 41.5545253 -87.3373/550000001 9 2 2135 W 35th Ave, Gary, IN 46408, USA                                                                                                    |
| West Midianids, UK 52.4/30/43 -1.8296330000000/76 3 I West Midiands, UK                                                                                                    |
| Wates, UK 52.1506007 -3.75371170000020 2 1 Wates, UK                                                                                                    |
| South East, UK 0 0 0 Unknown Address: No corresponding geographic location could be found for the specified address.                                                                                                    |

As described on the website, this returns the address geocoding in six columns. The first three: Address, Latitude and Longitude are what we are after to update our metadata file.

You are also given a measure of address accuracy (for how specific the address is) and multiple addresses where a single one could not be specified.

**Copy and Paste** this information directly from the field into the spread sheet program and **manually curate** (i.e. decided between the options for each one) the address until you have a single latitude and longitude for each isolate.

Then, update the latitude and longitude columns in your metadata file.

#### Step 2: Create a map of the metadata of the isolates

Although <u>www.spatialepidemiology.net</u> is a complete geo-referencing tool, we are going to use some of the added functionality available in **Microreact** to visualize and explore your trees and metadata.

Microreact enables you to visualize phylogenetic relationships of isolates linked to geographic locations. Dynamic visualization of the data with interactive map, tree and metadata windows. <u>http://microreact.org</u>

C https://microreact.org/showcase ~ \*Microreact = Microreact allows you to link, visualise and explore your data using trees, maps and timelines. Streptococcus pneumoniae Salmonella Typhi Y-chromosome Human PMFN2 Phylogeny Croucher NJ et al. 2014. Wong V et al. 2015. Hallast P et al. 2015. ographical analysis of the vnamics during tree hursts into lea

To prepare for the next step, save your updated metadata file with GPS locations as a .csv by doing **File > Save as > metadata.csv** 

Read the instructions on how to set format your metadata file to visualise in microreact. This is vital for the next steps.

Note: You can obtain more HTML colour codes at http://htmlcolorcodes.com/

You will need a **NEWICK (.nwk)** file from the tree builders and the **.csv** metadata file you have just saved for the next step.

| .csv file URL     .nwk file URL One data file (.csv or .tsv) is required an CON .csv file? | nd a tree file ( .nwk or .newick) is optional.<br>TINUE                                                                                                    |
|--------------------------------------------------------------------------------------------|----------------------------------------------------------------------------------------------------|
| .nwk file URL One data file (.csv or .tsv) is required an CON .csv file?                   | nd a tree file ( .nwk or .newick ) is optional.                                                                                                    |
| One data file (.csv or .tsv) is required at<br>CON                                         | nd a tree file (.nwk or .newick) is optional.                                                                                                    |
| .csv file?                                                                                 | TINUE                                                                                                    |
| .csv file?                                                                                 | nucle file 2                                                                                                    |
|                                                                                            | .riwk lile?                                                                                                    |
| an id column with a valid identifier for every row, which<br>n full stops or commas:       | This is your <b>tree</b> file which must be in valid Newick format.<br>Every leaf label must correspond to an identifier that is specified in the <u>id</u> column of your dat                                                                 |
| ititude and longitude columns. You can find the cation using <u>this service</u> .         | file The number of labels in the $\pi_{\rm NW}$ file must match the number of identifiers within the $\pm {\rm d}$                                                                                                    |
| ate a new project                                                                          |                                                                                                    |
| a_microreact                                                                               |                                                                                                    |
| your project (briefly):                                                                    | <i>,</i>                                                                                                    |
|                                                                                            | <i>h</i>                                                                                                    |
| /our email address:                                                                        |                                                                                                    |
|                                                                                            | full stops or commas:<br>tituted and longitude columns. You can find the<br>cation using this service.<br>ear, month and day columns.<br><b>Attended and the project</b><br>name of your project: *<br>a_microreact<br>your project (briefly): |

You can include a different name for your projects and a brief description if you would like.

Leave 'project website' section blank and your email is optional. Then 'create project'.

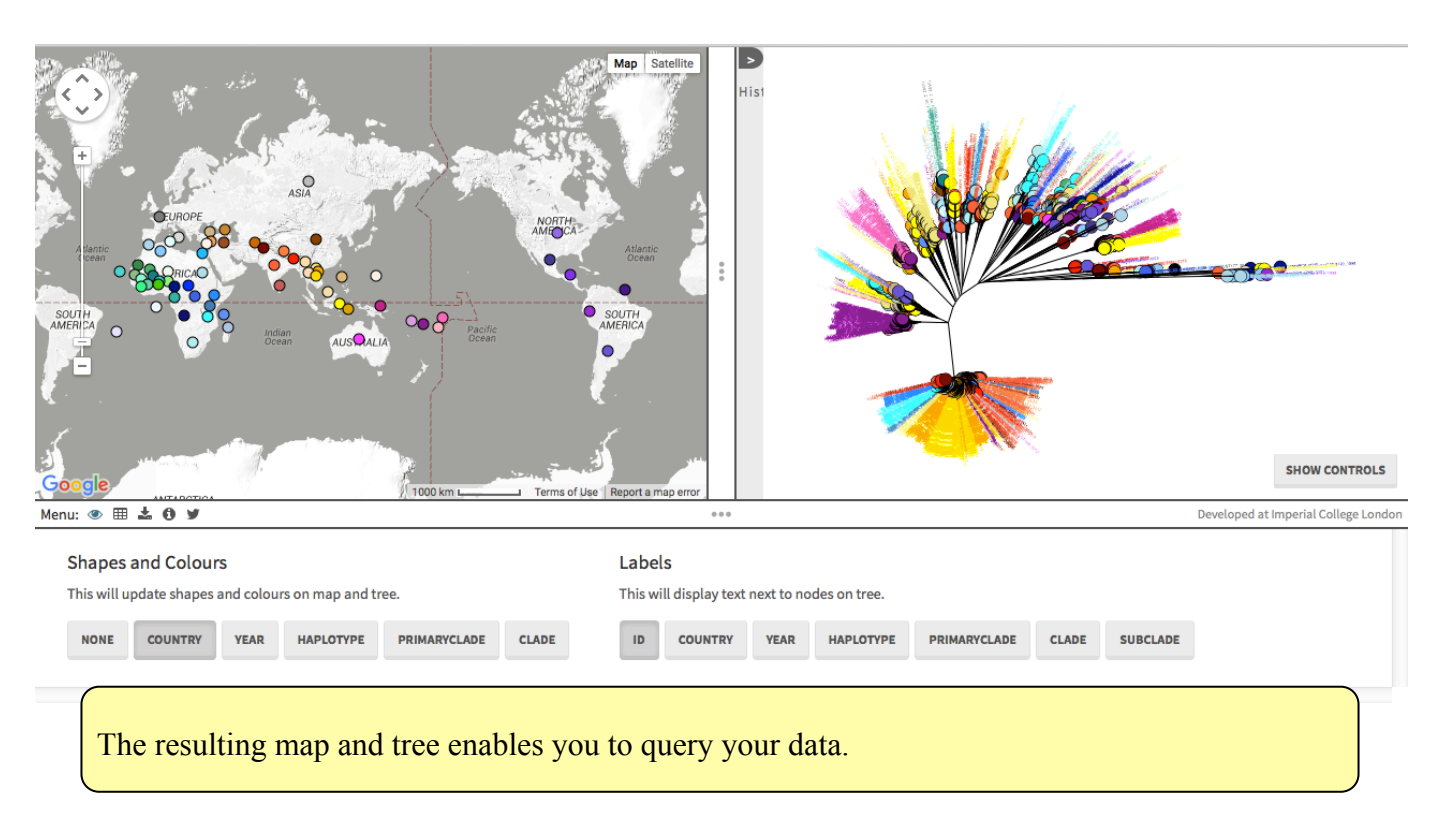

Look at the distribution of your isolates across England and Wales when coloured by:

- **Clade** how are the isolates distributed? Are there any patterns you can see to the distribution? What factors might be driving the distribution?
- Antimicrobial resistances coordinate with your team antimicrobial resistance investigator for this are there patterns to any of the resistances? And is this related to clades?

Take snap shots of the images and report your findings in the group presentation. Some examples are below.

#### **Other geo-tagging resources**

Pathogens do not respect borders and global travel is increasingly frequent. For this reason the effective tracking and tracing of pathogens internationally is more important then ever. The analysis of your *S*. Typhimurium isolates tells us about how the pathogen behaves on a city-wide scale. To see if the epidemiology and resistance patterns you observed in your HCMC translate to the global scale, we need effective collaboration. For the geo-tagging recourses mentioned below, you can use either your own geographical data or data from the course for practice.

#### Other free geo-tagging resources.

**WGSA:** Is a web application for the processing, clustering and exploration of microbial genome assemblies. You can upload your assemblies and accompanying metadata to view assembly stats and view other metadata. <u>https://www.wgsa.net/</u>

**EpiCollect:** Is a freely available web and mobile app tool that is used for data collection (questionnaires), using multiple mobile phones and the data can be centrally viewed using Google maps/ tables and charts. <u>www.epicollect.net</u>

**Phylocanvas**: Metadata in binary format can be displayed next to the tree leaves by uploading a .csv file together with the tree file. <u>http://phylocanvas.net</u>

**CartoDB**: Much like the Google maps exercise you completed, CartoDB allows the user to map and analyze location data . This tool can take multiple file formats as input e.g. XLS, CSV and SQL amongst others. <u>https://cartodb.com/</u>

DISCLAIMER: All the locations and dates of the Salmonella isolates are fictitious and solely for educational purposes. No data was collected from Public Health England.

End of module...

#### ANY QUESTIONS? Please feel free to ask at any time!